# 1 Nueva versión DocViewer (Actualización 2011-2 y siguientes)

Debido a requisitos legales, el tamaño de las Fichas de Seguridad ha aumentado y no caben en un CD, por lo tanto ahora van en DVD.

Como muchos de los ordenadores que tienen los talleres en la sala de mezclas no tienen lector de DVD y para asegurarnos que puedan ver los documentos que necesiten, esta nueva versión del DocViewer tiene la opción de almacenar las fichas seleccionadas en un dispositivo de almacenamiento externo (lápiz de memoria). Desde aquí las fichas se pueden pasar a cualquier ordenador.

### 1.1 Procedimiento

#### 1.1.1 En el PC con lector de DVD

Instalar la versión del DocViewer que viene con la actualización 2011-2. Abrir el DocViewer (ya sea desde Inicio – Programas o desde el menú del ColorNet<sup>®</sup> Pro)

| ColorNet(r) Pro Cromax(r) Pro 2011-1 (software version 3.0, build 195 - (c)1999- | 2011 DuPont de Nemours) | _ 8 ×                     |
|----------------------------------------------------------------------------------|-------------------------|---------------------------|
| Utis Sunte Wei                                                                   |                         | ColorNet <sup>®</sup> Pro |
|                                                                                  |                         |                           |
| Search Menu [F2]) Maintenance Menu [F3] (Data [F4]) (Configuration Menu          | [F9] (System Info)      |                           |
| Eull Search                                                                      | Ancillary product       | Weight <u>d</u> isplay    |
|                                                                                  |                         |                           |
|                                                                                  |                         |                           |
|                                                                                  |                         |                           |
| Via <u>M</u> anufacturer                                                         | Chroma⊻ision            | Stock update via weighing |
|                                                                                  |                         |                           |
|                                                                                  |                         |                           |
|                                                                                  |                         |                           |
|                                                                                  |                         |                           |
| Via Mode <u>l</u>                                                                | External formula        |                           |
|                                                                                  |                         |                           |
|                                                                                  |                         |                           |
|                                                                                  |                         |                           |
| sperros                                                                          | Colour Information      |                           |
| 808/08                                                                           | Colour mormation        |                           |
|                                                                                  |                         |                           |
|                                                                                  |                         |                           |
|                                                                                  |                         |                           |
|                                                                                  |                         |                           |
|                                                                                  |                         | Quit                      |

Se abre esta ventana

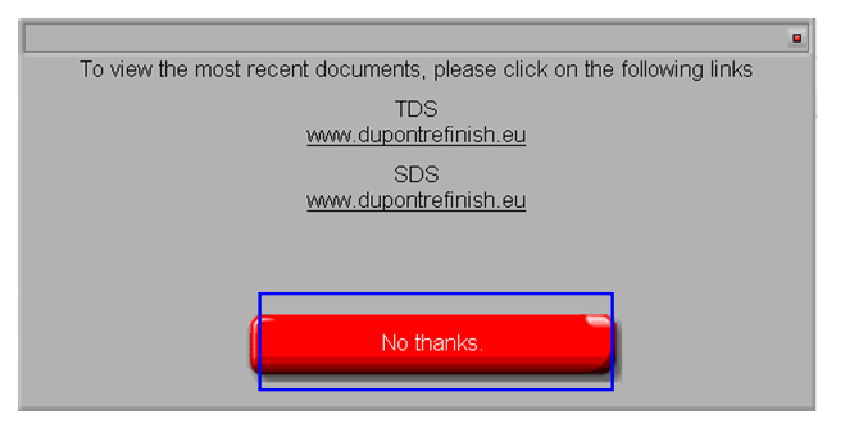

Hacer clic en "No gracias".

En la pantalla siguiente le pide que inserte el CD (ColorNet<sup>®</sup> Pro CD), seleccione la unidad en el menú desplegable En la pantalla aparece:

| DuPont R       | <b>efinish</b><br>ore than just paint |       |
|----------------|---------------------------------------|-------|
| To view the mo | GB English                            | S     |
|                | HR Hrvatski                           |       |
| Change         | Italiano   IRL English   IS Íslenska  | 1     |
|                | LT Lietuvių                           | (e:\) |

La configuración por defecto es "A deutsch" (Alemán para Austria).

Seleccionar su país requiere - la combinación del idioma en el menú desplegable y pulsar el botón "Exportar país/idioma seleccionado".

| DuPont Refinish<br>More than just paint                                    |
|----------------------------------------------------------------------------|
| To view the most recent documents, please click on the following links     |
| TDS<br><u>www.dupontrefinish.eu</u><br>SDS<br><u>www.dupontrefinish.eu</u> |
| Anderes Dokument<br>Change data source<br>Schliessen                       |
| (e:\)<br>(e:\)                                                             |

Le pedirá el destino, lo mejor es seleccionar un lápiz de memoria, pero se puede seleccionar cualquier otro destino.

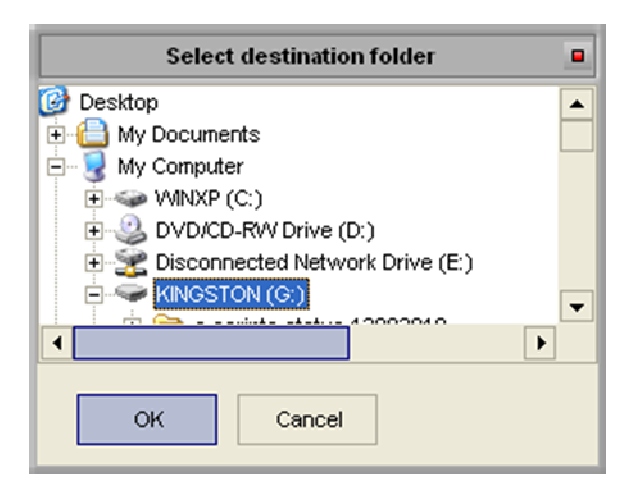

Copying data to destination...

20%

Pulse "OK", la transferencia lleva un tiempo.

La carpeta exportada se llama "DOC":

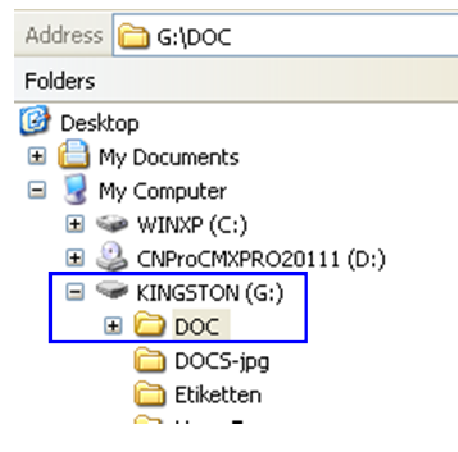

### 1.1.2 Procedimiento en los otros PCs (sin lector de DVD)

Copiar la carpeta "DOC" del lápiz de memoria a cualquier otro ordenador que necesite los documentos. Ir a la carpeta y hacer doble clic en "setup.exe" para instalar la nueva versión en este PC también.

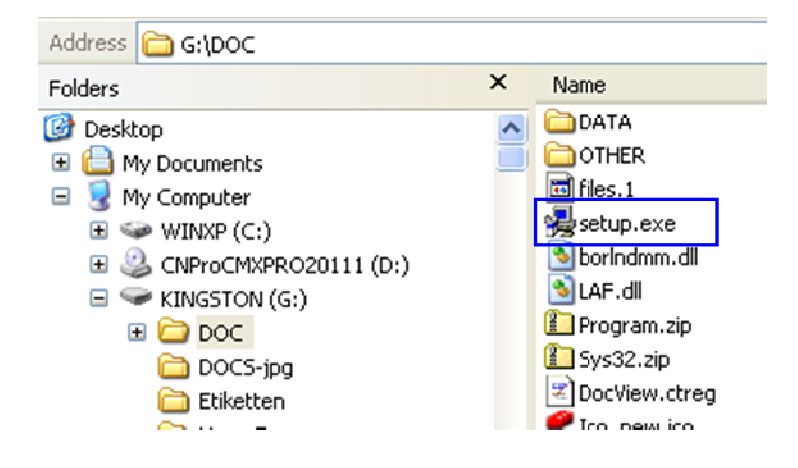

## 1.2 Recuperar los documentos

Abrir DocViewer (desde Inicio - Programas o desde el menú del ColorNet® Pro).

Ir a "Change data source" (Cambio de fuente de datos)

"La selección de la unidad" está activada por defecto. Si la carpeta "DOC" está directamente en un disco, seleccione esta unidad.

Si la carpeta "DOC" se encuentra en una subcarpeta, ir a la "Selección de carpeta" y busque la carpeta que esta un nivel por encima de la carpeta "DOC".

| DuPont Refinish<br>More than just paint                                                                                                    |                                   |
|----------------------------------------------------------------------------------------------------|-----------------------------------|
| To view the most recent documents, please click on the following links<br>TDS<br><u>www.dupontrefinish.eu</u><br>SDS<br>www.dupontrefinish.eu |                                   |
|                                                                                                    | Select CD a                       |
|                                                                                                    | Please insert CD in drive         |
| Qther Document                                                                                                    | Drive selection IFolder selection |
| Change data source Export selected country/language                                                                                           | e:\                               |
| <u>Close</u><br>(e:\)                                                                                                    |                                   |